Installation Instructions

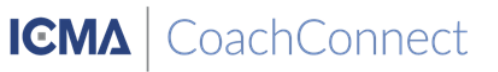

1. Open the Play Store on your Android<sup>™</sup> phone or tablet.

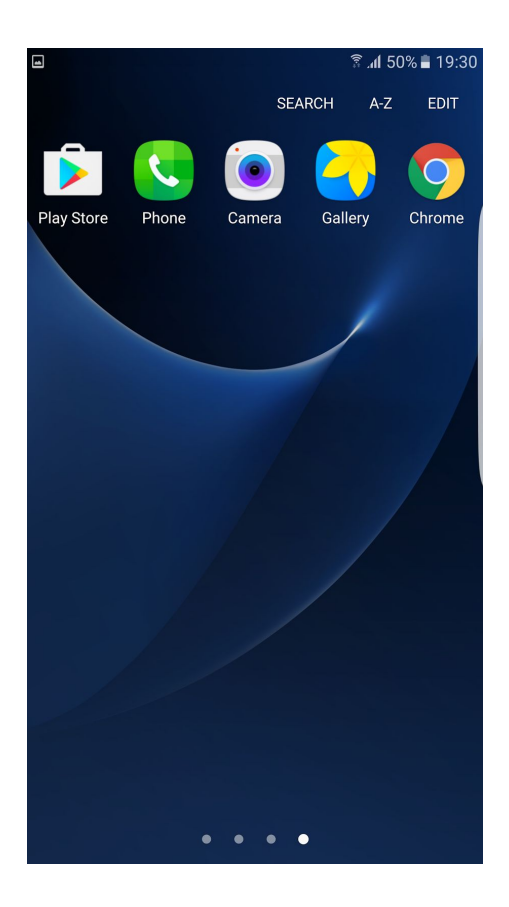

2. Navigate to the Search tab and search for "Chronus Mobile" and tap on the search result.

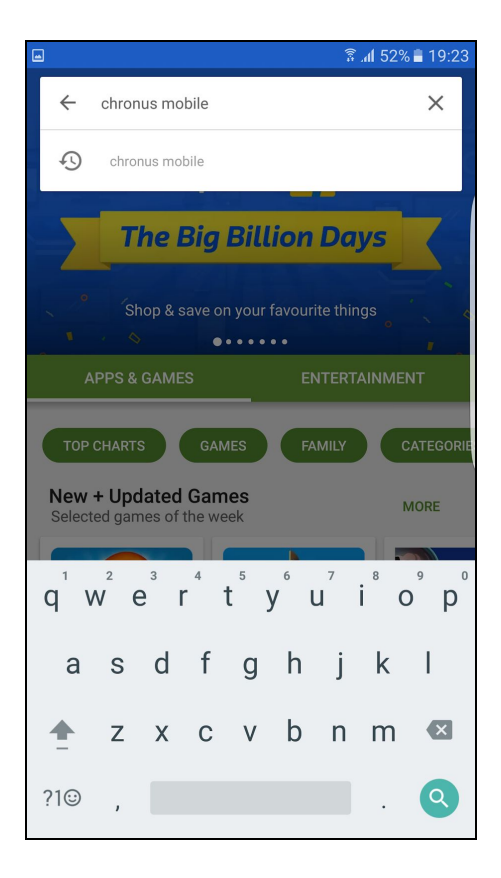

3. Choose the "Chronus" app by "Chronus LLC" from the apps listed from the search.

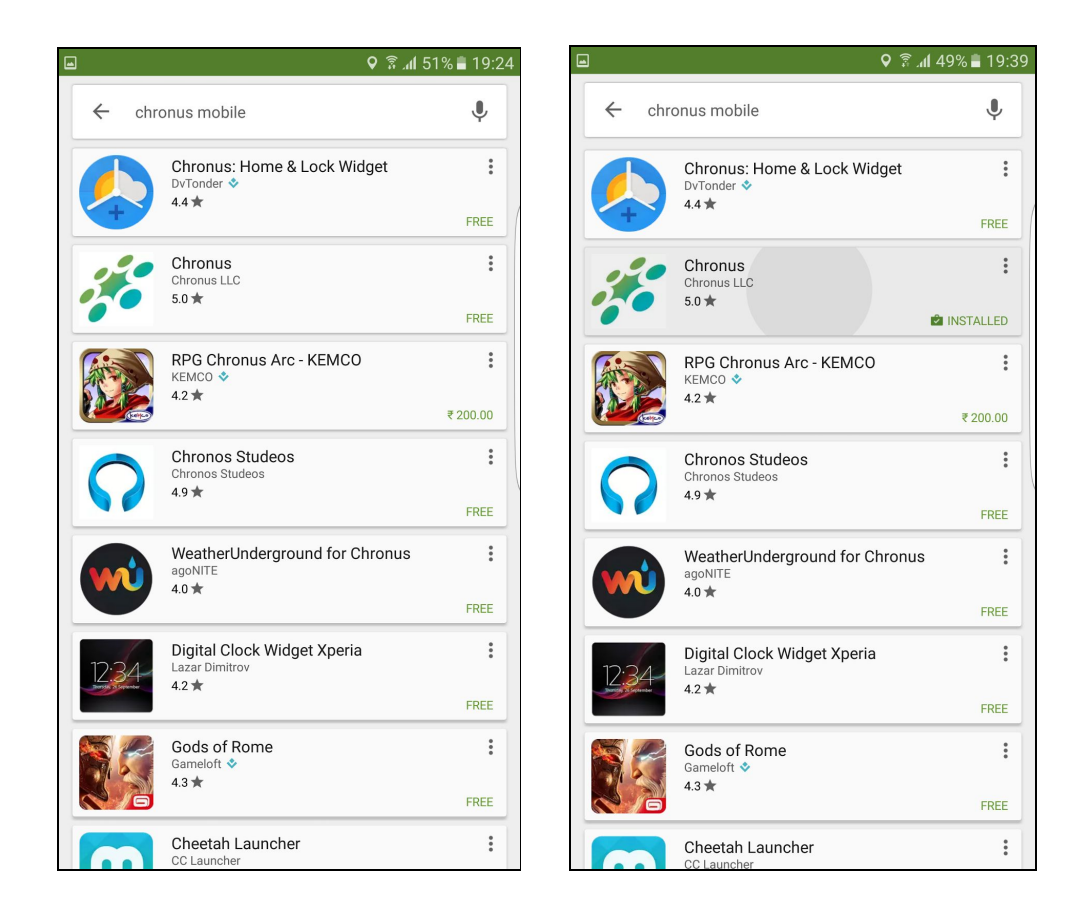

4. Install Chronus Mobile by tapping on the "Install" button in the app's page.

| ■ ♥ 第 .ul 51% ■ 19:24                                                                                                    |                                                                                                    |
|----------------------------------------------------------------------------------------------------|----------------------------------------------------------------------------------------------------|
| ÷                                                                                                    | <. <u>.</u>                                                                                                    |
| CHRONUS                                                                                                    | CHRONUS                                                                                                    |
| Unleash the Power of Mentoring                                                                                                    | Unleash the Power of Mentoring                                                                                                    |
|                                                                                                    |                                                                                                    |
|                                                                                                    |                                                                                                    |
| Chronus LLC                                                                                                    | Chronus LLC<br>3                                                                                                    |
| INSTALL                                                                                                    | 128 KB/1.70 MB 7% ×                                                                                                    |
| 4 a Business Similar                                                                                                    | 5.0<br>4 ± Business Similar                                                                                                    |
| The Power of Mentoring – From Your Pocket                                                                                                    | The Power of Mentoring – From Your Pocket                                                                                                    |
| READ MORE                                                                                                    |                                                                                                    |
| Get Matched<br>Easily like:: soled: and connect with your<br>match.     Stay Connected<br>Easily message, call or soft up meetings     Be Productive<br>Stop is parts for efficience<br>in the intervention of the intervention of the interventinterventintervention of the intervention of the interventinterven               | <ul> <li>WHAT'S NEW</li> <li>* Full program experience on the go</li> <li>* Anytime, Anywhere access with enhanced design and user<br/>interface</li> <li>* Push Notifications Support</li> </ul> |
| I - 19-21     Li T     O     O | READ MORE                                                                                                    |

5. After installing, open the Chronus Mobile app from the play store by tapping the 'open' button or from the menu by pressing the home button and finding the chronus app icon and tapping on it as shown in the screenshot

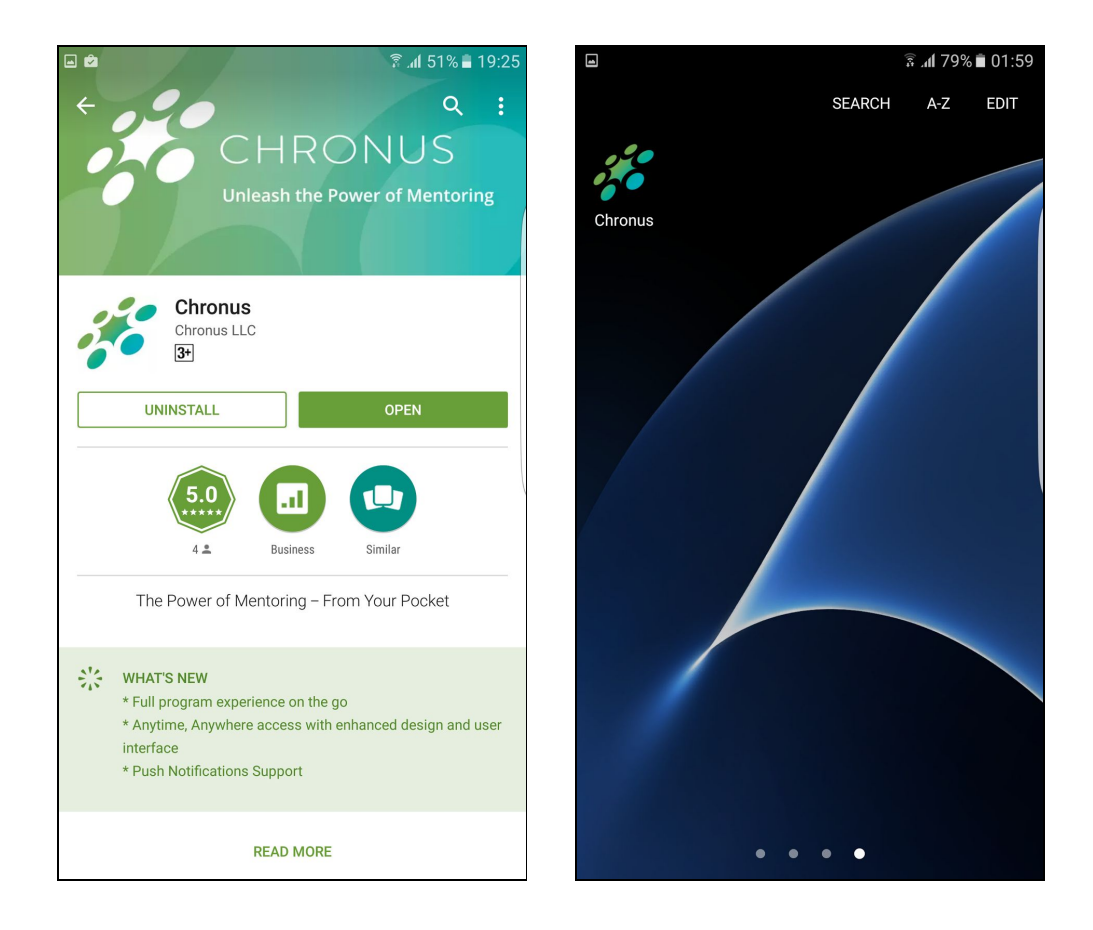

6. The splash screen will be shown following which the app will be opened

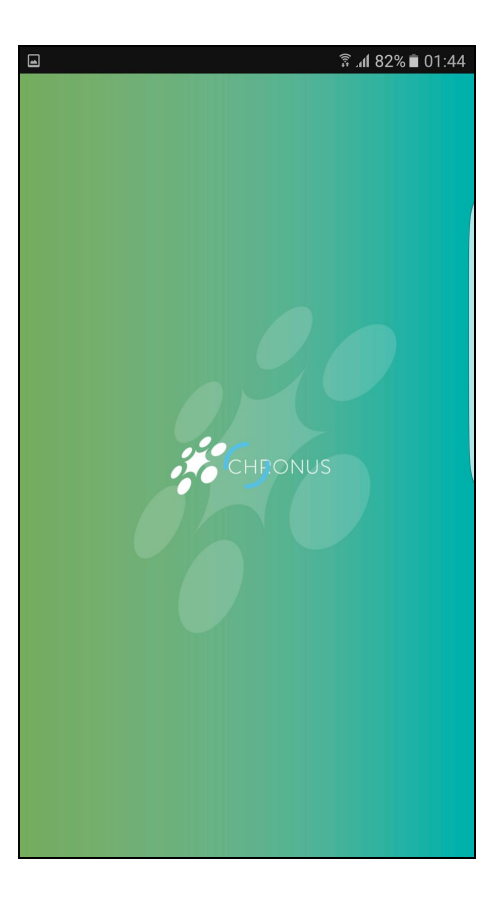

7. If you are asked for your program URL, enter the URL of your mentoring program COachconnect.chronus.com and click on "Get Started"

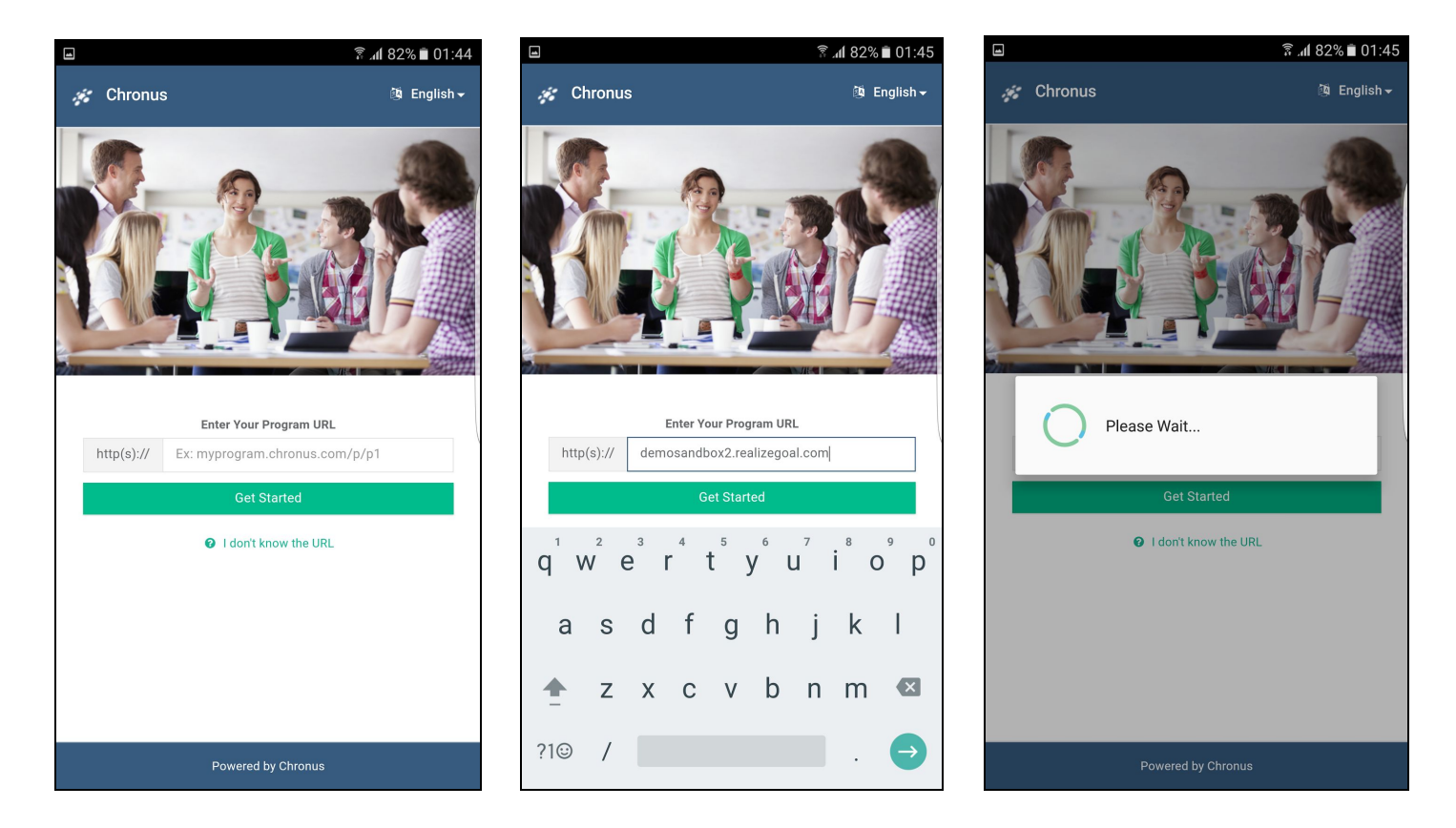

8. Sign in using the same email address and password you use to access your mentoring program

|   | E 🗳 🖾 🛛 🗘 🖗 🕄 20:51                    |                                         |                                              |  |
|---|----------------------------------------|-----------------------------------------|----------------------------------------------|--|
| ≡ | Onb                                    | oarding                                 |                                              |  |
|   | +) Login                               |                                         | 🛃 Join                                       |  |
|   | Plea                                   | Lo<br>use login with the same a<br>prog | gin<br>account used to apply to this<br>ram. |  |
|   | @                                      | @ Email                                 |                                              |  |
|   |                                        | Password                                |                                              |  |
|   | Login                                  |                                         |                                              |  |
|   | Forgot Password?                       |                                         |                                              |  |
|   | If you are not a member of Onboarding, |                                         |                                              |  |
|   |                                        | Join Pi                                 | ogram                                        |  |
| - |                                        |                                         |                                              |  |
|   |                                        |                                         |                                              |  |
|   |                                        |                                         |                                              |  |
|   |                                        |                                         |                                              |  |
|   |                                        |                                         |                                              |  |